Connecticut State Department of Education - Research and Data Collection

# Early Childhood Outcomes (ECO) USER Guide

Version 1.00.00

9/14/2010

# **Table of Contents**

| OBJECTIVE                                                                  | 4  |
|----------------------------------------------------------------------------|----|
| DOCUMENTATION CHANGE LOG                                                   | 5  |
| CONTACT INFORMATION                                                        | 5  |
| HANDBOOK / REFERENCE GUIDE                                                 | 6  |
| Early Childhood Outcomes (ECO) Overview                                    | 6  |
| Regulation                                                                 | 6  |
| Time Periods and Deadlines                                                 | 7  |
| Timely and Accurate District Reporting                                     | 7  |
| District Certification                                                     | 7  |
| Reporting Student Data                                                     | 8  |
| Upload Rules                                                               | 8  |
| Upload Requirements                                                        | 8  |
| Record Layout                                                              | 9  |
| ECO Data Fields                                                            | 11 |
| District Reports Used to Manage Collection                                 | 14 |
| District Students that Require a Pre Test                                  | 14 |
| District Students that Require a Post Test                                 | 16 |
| Preschool Social, Knowledge and Behavior Skills - Student Level            | 16 |
| Preschool Social, Knowledge and Behavior Skills - Aggregate                | 18 |
| PROCEDURES                                                                 | 19 |
| How to Access the Early Childhood Outcomes System                          | 19 |
| How to Add a New Student                                                   | 21 |
| How to Change Student Data                                                 | 26 |
| How to Enter a Reason Why a Post-test was not Administered                 | 28 |
| FAQs                                                                       | 29 |
| General Questions                                                          |    |
| APPENDIX                                                                   | 39 |
| Alternate Subtests by Outcome Area: Acquisition & Use Knowledge and Skills | 30 |
| Speech and Language Skills                                                 | 30 |
| Gross Motor Skills                                                         |    |
| Ordering the Briganes IED II                                               |    |
|                                                                            | 40 |
| Sample Forms                                                               | 40 |

# Objective

This document's purpose is to provide Districts with procedures and guidance for submitting data regarding the use of this data collection.

The document is organized into four sections:

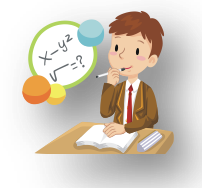

Handbook or reference guide on purpose of this collection and definition of data collected

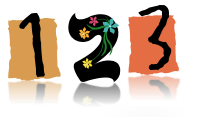

Step by step procedures for use of the system

Frequently Asked Questions (FAQs)

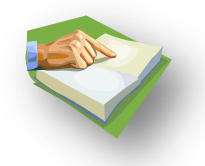

Appendix of terminology and references

#### **Documentation Standards**

Standards used in this documentation include the following:

- FIELDS displayed on a screen are referenced using ALL CAPS
- Field values are highlighted in **bold**
- Screens are referenced using *italics*
- Buttons or menu selections are in bold

Look for for new or changed information and FAQs.

Represents important information or cautionary instructions related to data reporting.

 $\overline{\Lambda}$ 

.

Represents helpful tips and references to other sections of documentation for related topics.

Represents reminders of information previously stated related to the current topic.

# **Documentation Change Log**

| Version | Section /<br>Page | Date      | Description                  |
|---------|-------------------|-----------|------------------------------|
| 1.00.00 |                   | 10/1/2010 | To be published by this date |

# **Contact Information**

| Contact                                | Name                   | E-mail                     | Phone        |
|----------------------------------------|------------------------|----------------------------|--------------|
| Bureau of Special Education Consultant | Maria Synodi           | Maria.Synodi@ct.gov        | 860-713-6788 |
| CSDE ECO Data Manager                  | Marquélle<br>Middleton | Marquelle.Middleton@ct.gov | 860-713-6877 |
| Analyst                                | Diane Murphy           | Diane.Murphy@ct.gov        | 860-713-6891 |

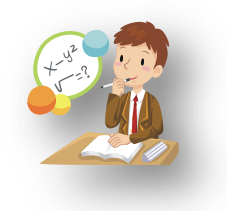

# Handbook / Reference Guide

## Early Childhood Outcomes (ECO) Overview

Congress, in the reauthorization of the IDEA 2004, has required all states to provide data on the functional and developmental progress of young children with an IEP. The specific purpose of the statewide assessment of preschool-age children with disabilities is to collect and report data (e.g., assessment information) on children's functional and developmental progress in three specific early childhood areas.

All preschool children who have been determined eligible for special education and who have their first IEP developed and implemented on and after May 1st 2006 will be administered an assessment to collect ECO information. All preschool children with an IEP include preschool children receiving a service – such as speech only children – as well as children receiving special education and related services in a classroom program. The federal requirement to collect and report assessment information applies to all young children with an IEP but does not apply to preschool children who do not have an IEP.

Children will be assessed at 2 points in time. They will be assessed upon entry to special education in the preschool grade and at exit from the preschool grade to kindergarten (or before for various reasons). Assessment for data collection at entry is to be conducted during the first 4 weeks that the child is receiving a program/service under an IEP. Assessment for data collection at exit must be conducted at the end of the school year before the child exits the preschool grade to kindergarten or must be conducted prior to the point in time when a child may be exiting preschool special education for other reasons such as a move to another state, discharge from special education or other reason. Administration of the assessment to collect exit data for those children exiting the preschool grade to kindergarten should be conducted during the last 10 weeks of the school year.

## ➢ Regulation

State Performance Plan (SPP) Indicator 7

The percent of preschool children who demonstrate improved:

- Positive social-emotional skills (including social relationships)
- Acquisition and use of knowledge and skills (including early language/communication and early literacy), and
- Use of appropriate behaviors to meet their needs.

20 U.S.C. 1416(a)(3)(A)

## Measurement

#### **Outcomes**

- A. Positive social-emotional skills (including social relationships);
- B. Acquisition and use of knowledge and skills (including early language/communication and early literacy); and
- C. Use of appropriate behaviors to meet their needs.

Progress categories for A, B and C:

- Percent of preschool children who did not improve functioning = [(# of preschool children who did not improve functioning) divided by (# of preschool children with IEPs assessed)] times 100.
- b. Percent of preschool children who improved functioning but not sufficient to move nearer to functioning comparable to same-aged peers = [(# of preschool children who improved functioning but not sufficient to move nearer to functioning comparable to same-aged peers) divided by (# of preschool children with IEPs assessed)] times 100.
- c. Percent of preschool children who improved functioning to a level nearer to same-aged peers but did not reach it = [(# of preschool children who improved functioning to a level nearer to same aged peers but did not reach it) divided by (# of preschool children with IEPs assessed)] times 100.
- d. Percent of preschool children who improved functioning to reach a level comparable to same aged peers = [(# of preschool children who improved functioning to reach a level comparable to same-aged peers) divided by (# of preschool children with IEPs assessed)] times 100.
- e. Percent of preschool children who maintained functioning at a level comparable to sameaged peers = [(# of preschool children who maintained functioning at a level comparable to same-aged peers) divided by (# of preschool children with IEPs assessed)] times 100.

## ➢ Time Periods and Deadlines

- Early Childhood Outcomes is accessible year round.
- Data represents activity from July 1 to June 30.

## >> Timely and Accurate District Reporting

- Timely deadline is typically November 1.
- Accurate deadline is typically November 15.

## > District Certification

There is no formal or automated certification method. The collection Data Manager will monitor district submissions and progress.

## **Reporting Student Data**

## ➢ Upload Rules

Districts that choose not to use *Early Childhood Outcomes* as their data entry tool are allowed to upload data directly into *Early Childhood Outcomes* via CSV format. Upload of data is accessible during specified periods during the year identified by the collections open and close dates.

- Data may be collected using a third-party vendor, database or spreadsheet entry and then uploaded to *Early Childhood Outcomes*
- Using a State-defined file format and file types
- Using upload tools provided within Early Childhood Outcomes.

Error messages for each of the student entries are displayed on the screen after the upload is processed. Errors may be corrected and the file resubmitted. Each submission of an upload replaces the previously saved data.

The data uploaded must meet strict requirements for all mandatory fields. Batches will only be accepted if each entry has all mandatory or conditionally mandatory fields completed in the proper format. If not compliant with the defined rules, the whole file will be rejected.

## ➢ Upload Requirements

Data Types: Char - Character, Alphanumeric Num - Numeric Date - MM/DD/YYYY date where "MM" = Month, "DD" = Day, "YYYY" = Year

#### **Requirements:**

<u>Mandatory</u> – If this field is not complete an error is generated. Fields are mandatory for the SEDAC October 1 Collection, unless for a District that is otherwise mandated to keep their data up-to-date for mandatory off-cycle reporting.

Optional –Districts have the option to report this field or leave it blank.

<u>Recommended</u> – We recommend that this field be reported, but the district has the option to or leave it blank.

<u>C</u>onditional – This field may be required depending upon the response to a related field.

Disallowed – Districts may not report this field for this submission. This field is for display purposes only.

#### Origins of Data:

**PSIS** - Public School Information System; this needs to be further defined as to which module/ dataset is used. This depends on the time of entry and which collections are available.

ECO - Early Childhood Outcomes system

LEA - Local Education Agency

# ➢ Record Layout

|     | Field Name                      | Excel<br>Column | Data<br>Type | Starting<br>Position | Ending<br>Position | Length | Origin | Requirements<br>(M,O,R,C,D) | Valid Values / Default<br>Value / Notes                                                                                                    |
|-----|---------------------------------|-----------------|--------------|----------------------|--------------------|--------|--------|-----------------------------|----------------------------------------------------------------------------------------------------|
| 1.  | SASID                           | A               | Num          |                      |                    |        |        | R                           | <ul> <li>Does not require<br/>PSIS Registration<br/>District to match</li> <li>Does not require<br/>SASID to be located<br/>in PSIS</li> </ul> |
| 2.  | LastName                        | В               | Char         |                      |                    |        |        | R                           | <ul> <li>Does not require<br/>match in PSIS</li> </ul>                                                                                         |
| 3.  | DateOfBirth                     | С               | Date         |                      |                    |        |        | R                           | <ul> <li>Does not require<br/>match in PSIS</li> <li>MMDDYYYY</li> </ul>                                                                       |
| 4.  | Pre or Post                     | D               | Char         |                      |                    |        |        | R                           | Values                                                                                                    |
| 5.  | Date<br>Assessment<br>Completed | E               | Date         |                      |                    |        |        | R                           | <ul> <li>MMDDYYYY</li> </ul>                                                                                                    |
| 6.  | B1_mastery                      | F               | Num          |                      |                    |        |        | R                           | Values<br>● 0-12                                                                                                    |
| 7.  | B1_missed                       | G               | Num          |                      |                    |        |        | R                           | Values <ul> <li>0-12</li> </ul>                                                                                                    |
| 8.  | B2_mastery                      | Н               | Num          |                      |                    |        |        | R                           | Values<br>• 0-15                                                                                                    |
| 9.  | B2_missed                       | I               | Num          |                      |                    |        |        | R                           | Values<br>• 0-15                                                                                                    |
| 10. | B4_mastery                      | J               | Num          |                      |                    |        |        | R                           | Values<br>• 0-10                                                                                                    |
| 11. | B4_missed                       | K               | Num          |                      |                    |        |        | R                           | Values<br>• 0-10                                                                                                    |
| 12. | B10_mastery                     | L               | Num          |                      |                    |        |        | R                           | Values                                                                                                    |
| 13. | B10_missed                      | М               | Num          |                      |                    |        |        | R                           | Values                                                                                                    |
| 14. | C1_mastery                      | N               | Num          |                      |                    |        |        | R                           | Values                                                                                                    |
| 15. | C1_missed                       | 0               | Num          |                      |                    |        |        | R                           | Values                                                                                                    |
| 16. | C3_mastery                      | Р               | Num          |                      |                    |        |        | R                           | Values<br>• 0-15                                                                                                    |
| 17. | C3_missed                       | Q               | Num          |                      |                    |        |        | R                           | Values<br>• 0-15                                                                                                    |
| 18. | D1_mastery                      | R               | Num          |                      |                    |        |        | R                           | Values<br>• 0-28                                                                                                    |
| 19. | D1_missed                       | S               | Num          |                      |                    |        |        | R                           | Values<br>• 0-28                                                                                                    |
| 20. | D3_mastery                      | Т               | Num          |                      |                    |        |        | R                           | Values                                                                                                    |
| 21. | D3_missed                       | U               | Num          |                      |                    |        |        | R                           | Values                                                                                                    |
| 22. | D6_mastery                      | V               | Num          |                      |                    |        |        | R                           | Values<br>• 0-20                                                                                                    |
| 23. | D6_missed                       | W               | Num          |                      |                    |        |        | R                           | Values<br>• 0-20                                                                                                    |
| 24. | E4_mastery                      | Х               | Num          |                      |                    |        |        | R                           | Values<br>• 0-28                                                                                                    |

|            | Field Name       | Excel<br>Column | Data<br>Type | Starting<br>Position | Ending<br>Position | Length | Origin | Requirements<br>(M,O,R,C,D) | Valid Values / Default<br>Value / Notes |
|------------|------------------|-----------------|--------------|----------------------|--------------------|--------|--------|-----------------------------|-----------------------------------------|
| 25.        | E4_missed        | Y               | Num          |                      |                    |        |        | R                           | Values                                  |
|            | F7 mastery       | 7               | Num          |                      |                    |        |        | R                           | • 0-28<br>Values                        |
| 26.        |                  | -               |              |                      |                    |        |        |                             | • 0-21                                  |
| 27.        | E7_missed        | AA              | Num          |                      |                    |        |        | R                           | Values                                  |
|            | F8 1 mastery     | AB              | Num          |                      |                    |        |        | R                           | • 0-21<br>Values                        |
| 28.        |                  |                 |              |                      |                    |        |        |                             | • 0-27                                  |
| 29.        | E8_1_missed      | AC              | Num          |                      |                    |        |        | R                           | Values<br>● 0-27                        |
| 30.        | E8_2_mastery     | AD              | Num          |                      |                    |        |        | R                           | Values<br>• 0-27                        |
| 31.        | E8_2_missed      | AE              | Num          |                      |                    |        |        | R                           | Values                                  |
|            | F1 mastery       | AF              | Num          |                      |                    |        |        | R                           | • 0-27<br>Values                        |
| 32.        | - i_maetery      |                 |              |                      |                    |        |        |                             | • 0-19                                  |
| 33.        | F1_missed        | AG              | Num          |                      |                    |        |        | R                           | Values<br>● 0-19                        |
| 34.        | F5_mastery       | AH              | Num          |                      |                    |        |        | R                           | Values                                  |
| 25         | F5_missed        | AI              | Num          |                      |                    |        |        | R                           | Values                                  |
| 55.        | <b>F</b> 0 (     |                 |              |                      |                    |        |        |                             | • 0-17                                  |
| 36.        | F6_mastery       | AJ              | NUM          |                      |                    |        |        | ĸ                           | • 0-14                                  |
| 37.        | F6_missed        | AK              | Num          |                      |                    |        |        | R                           |                                         |
| 20         | F7_mastery       | AL              | Num          |                      |                    |        |        | R                           | Values                                  |
| 50.        |                  |                 |              |                      |                    |        |        |                             | • 0-16                                  |
| 39.        | F7_missed        | AM              | Num          |                      |                    |        |        | R                           | • 0-16                                  |
| 40.        | G1_mastery       | AN              | Num          |                      |                    |        |        | R                           | Values<br>● 0-28                        |
| 41         | G1_missed        | AO              | Num          |                      |                    |        |        | R                           | Values                                  |
|            |                  |                 | Num          |                      |                    |        |        | P                           | • 0-28                                  |
| 42.        | G3_mastery       | AP              | Num          |                      |                    |        |        | ĸ                           | • 0-28                                  |
| 43.        | G3_missed        | AQ              | Num          |                      |                    |        |        | R                           | Values                                  |
|            | alt A1 mastany   | ٨P              | Num          |                      |                    |        |        | 0                           | • 0-28<br>Values                        |
| 44.        | all_AT_IIIastery |                 | Nulli        |                      |                    |        |        | 0                           | • 0-15                                  |
| 45.        | alt_A1_missed    | AS              | Num          |                      |                    |        |        | 0                           | Values<br>● 0-15                        |
| 46.        | alt_A2_mastery   | AT              | Num          |                      |                    |        |        | 0                           | Values                                  |
|            | alt A2 missed    | AU              | Num          |                      |                    |        |        | 0                           | • 0-10<br>Values                        |
| 47.        |                  |                 |              |                      |                    |        |        | Ŭ                           | • 0-10                                  |
| 48.        | alt_A3_mastery   | AV              | Num          |                      |                    |        |        | 0                           | Values<br>● 0-11                        |
| 49.        | alt_A3_missed    | AW              | Num          |                      |                    |        |        | 0                           | Values<br>• 0-11                        |
| 50.        | alt_A4_mastery   | AX              | Num          |                      |                    |        |        | 0                           | Values                                  |
| <b>F</b> 4 | alt A4 missed    | AY              | Num          |                      |                    |        |        | 0                           | Values                                  |
| 51.        |                  |                 |              |                      |                    |        |        |                             | • 0-12                                  |
| 52.        | alt_E1_mastery   | AZ              | Num          |                      |                    |        |        | 0                           | Values<br>● 0-18                        |
| 53.        | alt_E1_missed    | BA              | Num          |                      |                    |        |        | 0                           | Values                                  |

|     | Field Name     | Excel<br>Column | Data<br>Type | Starting<br>Position | Ending<br>Position | Length | Origin | Requirements<br>(M,O,R,C,D) | Valid Values / Default<br>Value / Notes |
|-----|----------------|-----------------|--------------|----------------------|--------------------|--------|--------|-----------------------------|-----------------------------------------|
|     |                |                 |              |                      |                    |        |        |                             | • 0-18                                  |
| 51  | alt_E2_mastery | BB              | Num          |                      |                    |        |        | 0                           | Values                                  |
| 54. | -              |                 |              |                      |                    |        |        |                             | • 0-12                                  |
| 55  | alt_E2_missed  | BC              | Num          |                      |                    |        |        | 0                           | Values                                  |
| 55. |                |                 |              |                      |                    |        |        |                             | • 0-12                                  |
| 56  | alt_E3_mastery | BD              | Num          |                      |                    |        |        | 0                           | Values                                  |
| 50. | •              |                 |              |                      |                    |        |        |                             | • 0-17                                  |
| 57  | alt_E3_missed  | BE              | Num          |                      |                    |        |        | 0                           | Values                                  |
| 57. |                |                 |              |                      |                    |        |        |                             | • 0-17                                  |
| 58. | End of Record  | BF              | Char         |                      |                    |        |        | R                           | Х                                       |

**CENT** REMEMBER: The above layout describes the fixed length format. For districts providing a comma-delimited file, please follow the above layout for field sequence and maximum length. Also, please include a carriage return (cr) and line feed (lf) after each record regardless of format.

# ECO Data Fields

Following is a list of fields and guidance for reporting data for your students with disabilities.

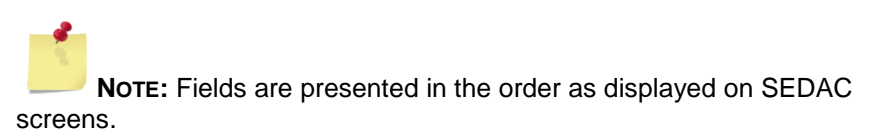

SASID

Student's State Assigned Student Identifier established in the PSIS REGISTRATION system.

Rules

- Required
- □ Hand-entry only- Must be registered in PSIS for your NEXUS DISTRICT
- □ Upload Must be registered in PSIS, but not necessarily in same NEXUS DISTRICT

Values

- 10-digits
- Source
  - From your PSIS Data Manager

| LAST NAME     | Student's last name.                                                                                       |
|---------------|----------------------------------------------------------------------------------------------------|
|               | Rules<br>Hand-entry only - Must match LAST NAME in PSIS Registration<br>for SASID entered<br>Values<br>N/A |
| DATE OF BIRTH | Student's date of birth.                                                                                   |
|               | Rules                                                                                                    |
|               | Hand-entry only - Must match DATE OF BIRTH in PSIS<br>Registration for SASID entered                       |
|               | Values                                                                                                    |
|               | <ul> <li>N/A</li> </ul>                                                                                    |
|               |                                                                                                    |

The following two fields represent the type and date of the tests for which the data is collected.

| PRE / POST TESTS      | Type of test administered.                                                                                   |  |  |  |  |  |  |
|-----------------------|----------------------------------------------------------------------------------------------------|--|--|--|--|--|--|
|                       | Rules <ul> <li>PRE-TESTS are required prior to entry of POST-TESTS</li> </ul> Values <ul> <li>Pre</li> </ul> |  |  |  |  |  |  |
|                       | Post                                                                                                    |  |  |  |  |  |  |
| DATE BRIGANCE IED-II  | Date the test was provided to student.                                                                       |  |  |  |  |  |  |
| TESTING WAS COMPLETED | Rules<br>Required<br>Cannot be future date                                                                   |  |  |  |  |  |  |

- When PRE-TEST, date must be more than 23 months after DATE OF BIRTH and less than 78 months after DATE OF BIRTH.
- □ When **POST-TEST**, date must be **more than 84 months** after DATE OF BIRTH.
- □ When **POST-TEST**, date must be **more than 6 months** after Pre-test DATE BRIGANCE IED-II TESTING WAS COMPLETED.

#### Values

MM/DD/YYYY

PLEASE INDICATE IF EXIT DATA WILL NOT BE SUBMITTED ON THIS

## STUDENT DUE TO:

If no Post-test will be administered, select the reason this will not occur.

#### Rules

- Required if Post-test data is not reported
- Not allowed if Post-test data is reported

#### Values

- Services less than 6 months
- Exited unexpectedly
- Other
- Other Nexus Responsible

**REASON - OTHER** 

Additional description of reason for post-test data.

Rules Required if Reason is Other

- Values
- N/A

The following fields are collected for each of the tests within these 6 separate categories:

- Sec B Gross Motor Skills
  - B1 Standing
    - Alternate tests:
    - A1 Supine
    - A2 Prone
    - A3 Sitting
    - A4 Standing
  - A4 \$
    B2 Walking
  - B4 Running
  - B10 Rolling & Throwing
- Sec C Fine Motor Skills and Behaviors
  - C1 General Eye, Hand, Finger Skills
  - C3 Handwriting
  - Sec D Self-Help Skills
    - D1 Feeding & Eating
    - D3 Dressing
    - D6 Toileting
- Sec E Speech & Language Skills
  - E4 General Speech & Language Development
    - Alternate tests:
    - E2 Pre-Speech Gestures
    - E3 Pre-Speech Vocalization
  - E7 Verbal Directions
  - E8-1 Picture Vocabulary (Receptive Points)
  - E8-2 Picture Vocabulary (Expressive Names)
    - Alternate tests:
    - E1 Pre-Speech Receptive Language
- Sec F General Knowledge & Comprehension
  - F1 Response to Experience with Books
  - F5 Quantitative
  - F6 Directional

-

- F7 Classifying
- Sec G Social & Emotional
  - G1 General Social-Emotional Development
  - G3 Initiative, Engagement, Behaviors

| MASTERY ITEM      | Description                                                                                                    |
|-------------------|----------------------------------------------------------------------------------------------------|
|                   | <ul> <li>Rules <ul> <li>If B1 MASTERY ITEM is 0, skip subtests B2, B4, B10 and complete alternate subtests A1-A4</li> <li>If E4 MASTERY ITEM is 0, complete alternate subtests E2-E3</li> <li>If E8-1 or E8-2 MASTERY ITEM are 0, complete alternate subtests E1</li> </ul> </li> <li>Values <ul> <li>N/A</li> </ul> </li> </ul> |
| # OF ITEMS MISSED | Description                                                                                                    |
|                   | Rules <ul> <li>Must be less than MASTERY ITEM</li> <li>May be equal if MASTERY ITEM is 0</li> </ul> Values <ul> <li>N/A</li> </ul>                                                                                                    |

## **District Reports Used to Manage Collection**

The reports provided within *Early Childhood Outcomes* will aid the district in management of this data collection process, identifying students that need further information and follow-up, and identifying non-compliance issues.

| District Reports                                                |
|-----------------------------------------------------------------|
| District Students that Require a Pre Test                       |
| District Students that Require a Post Test                      |
| Preschool Social, Knowledge and Behavior Skills - Student Level |
| Preschool Social, Knowledge and Behavior Skills - Aggregate     |

## >> District Students that Require a Pre Test

These students were reported as GRADE **PK**, with a SPECIAL EDUCATION indicator of **Y-Yes** in a recent PSIS Collection with your district as nexus district, but an ECO Pre-test has not been entered and a reason why the test is no longer necessary has not been provided. This report includes students from all prior PSIS Collections.

• Students are not listed on this report, if they have a reason for no pre-test of:

- No pre-IEP implemented prior to May 1, 2006 (continuous service from May 1<sup>st</sup> to present)
- No pre- entry after February and exit to kindergarten in June (same school year).
- Exclude students with any reason for no pre-test that is dated prior to December 1 of previous collection year. So for the period January 2010 to December 2010, Districts would not see students where a reason was provided prior to December 1, 2009.
- If the district has given a pre-test reason of "Other", the student will still appear in the report.

| ECO - Student that r                                                                                                    | equire a Pre Test                                                                      | t - Windows Interr                                        | net Explor                            | er                                    |                                      |                                |                               |                                 |                             | [                    |
|----------------------------------------------------------------------------------------------------|----------------------------------------------------------------------------------------|-----------------------------------------------------------|---------------------------------------|---------------------------------------|--------------------------------------|--------------------------------|-------------------------------|---------------------------------|-----------------------------|----------------------|
| <u></u>                                                                                                    | https://www.csde.                                                                      | .state.ct.us/Districts/EC                                 | O/Updating/                           | /torepoi                              |                                      | > 0                            | Bing                          |                                 |                             | <b>P</b>             |
| <u>File E</u> dit <u>V</u> iew F <u>a</u> vori                                                                                                    | tes <u>T</u> ools <u>H</u> elp                                                         |                                                           |                                       |                                       |                                      |                                |                               |                                 |                             |                      |
| Favorites 🖉 ECO -                                                                                                    | Student that require a                                                                 | a Pre Test                                                |                                       |                                       |                                      |                                | - 🖃 🖨                         |                                 | <u>S</u> afety <del>•</del> | T <u>o</u> ols • 🔞 • |
| Ear                                                                                                    | ly Child                                                                               | hood Out                                                  | t <b>com</b>                          | I <b>C</b>                            | sly subn                             | nitted Ent                     | ry(pre) dat                   | a Adı                           | ministrativ                 | Log Out              |
| District Students th<br>001 - Andover                                                                                                    | at Require a Pro                                                                       | e Test                                                    |                                       |                                       |                                      |                                |                               |                                 |                             |                      |
| These students were<br>Pre-test has not been                                                                                                    | reported as grad<br>entered. This rep                                                  | e PK Special Ed in<br>port includes the O                 | a recent<br>ctober 20                 | PSIS Co<br>007 thro                   | llection<br>ugh Jur                  | with you<br>ne 2010            | ur district a<br>PSIS Colle   | as nexus d<br>ctions.           | istrict, bu                 | ut an ECO            |
| Click "Add Pre-test" to                                                                                                    | o add a Pre-test o                                                                     | or "Provide Reason                                        | " to provi                            | ide a rea                             | ison for                             | no Pre-1                       | test.                         |                                 |                             |                      |
| here are no students t                                                                                                    | to report for you                                                                      | r district.                                               |                                       | 6 - 1 - 1                             |                                      |                                |                               | _                               |                             |                      |
| <u>SASID</u> <u>L</u>                                                                                                    | <u>ast Name</u>                                                                        | <u>First Name</u>                                         | Date o                                | of Birth                              |                                      | Add Pro                        | <u>e-test</u><br>e-test       | Provide<br>Provide              | Reason<br>Reason            |                      |
|                                                                                                    |                                                                                        |                                                           |                                       | 1 1                                   | 1 1                                  |                                | Televent                      |                                 |                             | A 100Y -             |
| one                                                                                                    |                                                                                        |                                                           |                                       |                                       |                                      | <u> </u>                       | Internet                      |                                 |                             | Q 100% .             |
| - 2                                                                                                    |                                                                                        |                                                           |                                       |                                       | _                                    |                                |                               |                                 |                             |                      |
| Add Reason V                                                                                                    | Webpage Dialo                                                                          | og                                                        |                                       |                                       |                                      |                                |                               |                                 |                             |                      |
| - 10                                                                                                    |                                                                                        | -                                                         |                                       |                                       |                                      |                                |                               |                                 |                             |                      |
| https://www.csde.                                                                                                    | state.ct.us/Distric                                                                    | cts/ECO/Reporting/                                        | noreportr                             | eason.as                              | spx?rid=                             | 1592551                        |                               |                                 |                             |                      |
| https://www.csde.                                                                                                    | state.ct.us/Distrie                                                                    | cts/ECO/Reporting/                                        | noreportro                            | eason.as                              | spx?rid=                             | 1592551                        |                               |                                 |                             |                      |
| E https://www.csde.                                                                                                    | state.ct.us/Distric                                                                    | cts/ECO/Reporting/                                        | noreportro                            | eason.as                              | spx?rid=                             | 1592551                        |                               |                                 |                             |                      |
| https://www.csde. Student Details SASID                                                                                                    | state.ct.us/Distric                                                                    | ame                                                       | noreportro<br>Date                    | eason.as<br>of Bir                    | spx?rid=                             | 1592551                        |                               |                                 |                             |                      |
| https://www.csde. Student Details SASID                                                                                                    | state.ct.us/Distric                                                                    | ame                                                       | noreportro<br>Date                    | eason.as<br>of Bir                    | spx?rid=                             | 1592551                        |                               |                                 |                             |                      |
| https://www.csde. Student Details SASID                                                                                                    | state.ct.us/Distric                                                                    | ame                                                       | Date                                  | eason.as                              | spx?rid=<br>th                       | 1592551                        | 0th "                         |                                 |                             |                      |
| https://www.csde.     Student Details     SASID     Please select the     situation.                                                                                                    | state.ct.us/Distric<br>Last Na<br>e reason no p                                        | ame<br>pre-test was                                       | Date<br>admini                        | of Bir                                | spx?rid=<br>th                       | 1592551<br>elect "             | Other"                        | and des                         | scribe 1                    | the                  |
| https://www.csde.     Student Details     SASID     Please select the     situation.     No pre-test: II                                                                                                    | Last Na<br>e reason no                                                                 | ame<br>pre-test was                                       | Date                                  | of Bir                                | spx?rid=<br>th<br>1 or so            | elect "                        | Other"                        | and dea                         | scribe t                    | the                  |
| https://www.csde.          Student Details         SASID         Please select the situation.         No pre-test: II         No pre-test: II                                                                                                    | Last Na<br>e reason no<br>EP implemente                                                | ame<br>pre-test was<br>ed prior to May                    | Date<br>admini                        | of Bir<br>istered<br>6 (con           | th<br>tinuou                         | elect "                        | Other"                        | and dea<br>May 1st              | scribe t                    | the<br>ent)          |
| https://www.csde.     Student Details     SASID Please select the situation.     No pre-test: II     No pre-test: e     Other (enter c                                                                                                    | Last Na<br>Last Na<br>e reason no<br>EP implemente<br>intry after Feb<br>Jetaie below) | ame<br>pre-test was<br>ed prior to May<br>ruary and exit  | Date<br>admini<br>1, 2000<br>to kinde | of Bir<br>stered<br>6 (con<br>ergarte | th<br>I or so<br>tinuou<br>en in Jo  | elect "<br>Is servi<br>une (sa | Other"<br>ce from<br>ame scho | and des<br>May 1st<br>pol year) | scribe t                    | the<br>ent)          |
| https://www.csde. Student Details SASID Please select the situation. No pre-test: II No pre-test: e Other (enter of the situation)                                                                                                    | Last Na<br>e reason no<br>EP implemente<br>entry after Feb<br>details below)           | ame<br>pre-test was<br>ed prior to May<br>oruary and exit | Date<br>admini                        | of Bir<br>stered<br>6 (con<br>ergarte | th<br>I or so<br>tinuou<br>en in J   | elect "<br>Is servi<br>une (sa | Other"<br>ce from<br>ame scho | and dea<br>May 1st<br>pol year) | scribe t                    | the<br>ent)          |
| https://www.csde. Student Details SASID Please select the situation. No pre-test: II No pre-test: e Other (enter of the select of the select of the selec | Last Na<br>e reason no<br>EP implemente<br>entry after Feb<br>details below)           | ame<br>pre-test was<br>ed prior to May<br>ruary and exit  | Date<br>admini<br>1, 2000<br>to kinde | of Bir<br>istered<br>6 (con           | ipx?rid=<br>th<br>tinuou<br>en in Ji | elect "<br>is servi<br>une (sa | Other"<br>ce from<br>ame scho | and des<br>May 1st<br>pol year) | scribe t                    | the<br>ent)          |
| https://www.csde. Student Details SASID Please select the situation. <ul> <li>No pre-test: II</li> <li>No pre-test: e</li> <li>Other (enter of other center)</li> </ul> Add                                                                                                    | Last Na<br>e reason no<br>EP implemente<br>entry after Feb<br>details below)           | ame<br>pre-test was<br>ed prior to May<br>ruary and exit  | Date<br>admini                        | of Bir<br>istered<br>6 (con           | upv?rid=<br>th<br>tinuou<br>en in Ju | elect "<br>is servi<br>une (sa | Other"<br>ce from<br>ame scho | and dee<br>May 1st<br>pol year) | to pres                     | the<br>ent)          |

## > District Students that Require a Post Test

These students have an ECO Pre-test entered by your District, but the students have been reported in a subsequent PSIS October Collection in GRADE K-Kindergarten and an ECO Post-test has not been entered.

Example: if it is October 2010 and Districts are finalizing their ECO reporting for July 1, 2009 – June 30, 2010, targeted October PSIS Collection is the October 2010 Collection.

| <i>6</i> ECO - Students that I       | Require Post Test - Wind       | lows Internet Exp      | lorer                 |                  |                        |                      |
|--------------------------------------|--------------------------------|------------------------|-----------------------|------------------|------------------------|----------------------|
| 00 - 4 × 6                           | https://www.csde.state.ct.u    | s/Districts/ECO/Updati | ng/toaddp 📉 🔒 🔶       | Bing             |                        | ٩                    |
| <u>File Edit View Favorit</u>        | es <u>T</u> ools <u>H</u> elp  |                        |                       |                  |                        |                      |
| 🔶 Favorites 🏾 🏀 ECO - S              | tudents that Require Post Test | :                      | 👌 ·                   | 5 · 🗆 🦷          | • Page • Safety •      | T <u>o</u> ols • 🔞 • |
| Earl                                 | y Childhood                    |                        | ne                    | ed Entry(pro) di | ata Administrat        | Log Out              |
| District Students that<br>- Choose - | at Require a Post Test         | <u>view students w</u> | ian previously submit | εα επαγίριε) α   | <u>ata Auministrat</u> | <u>ive rasks</u>     |
| <u>SASID</u>                         | <u>Last Name</u>               | <u>First Name</u>      | Date of I             | Birth            | Add Post-test          |                      |
| Done                                 |                                |                        |                       | 😜 Internet       |                        | 🔍 100% 🛛 🕶           |

## >> Preschool Social, Knowledge and Behavior Skills - Student Level

#### Did the child not improve functioning?

The child's Point 2 data indicate that the child did not demonstrate skills at a level comparable to same age peers ("post-test score age" determined by the average of highest post-test score items mastered was less than actual post-test age) and at Point 2 the child did not demonstrate any new skill on any of the subtests administered for a particular outcome question (on all subtests, post-test highest item mastered is less than or equal to pre-test highest item mastered).

Did the child improve but not at a level comparable to same-age peers?

The child's Point 2 data indicate that the child did not demonstrate skills at a level comparable to same age peers ("post-test score age" determined by the average of highest post-test score items mastered was less than actual post-test age) and between Point 1 and Point 2 the child was able to demonstrate the acquisition of one or more new skills, although the growth in score age was less than the growth in actual age (amount of learning is less than the amount of passed time in special education).

Did the child improve functioning close to same-age peers?

The child's Point 2 data indicate that the child did not demonstrate skills at a level comparable to same age peers ("post-test score age" determined by the average of highest post-test score items mastered was less than actual post-test age) and between Point 1 and Point 2 the child was able to demonstrate the acquisition of one or more new skills AND the growth in score age was equal to or greater than the growth in actual age (the amount of learning is greater than or equal to the amount of passed time in special education).

Did the child reach functioning at a level comparable to same age peers? The child's Point 1 data indicate that the child did not demonstrate skills at a level comparable to same age peers and at Point 2 the child was able to demonstrate skills at a level comparable to same age peers.

Did the child maintain functioning at a level comparable to same-age peers?

The child's Point 1 data indicate the child was demonstrating skills at a level comparable to same age peers and at Point 2 the child continued to demonstrate skills at a level comparable to same age peers.

PSR: Positive Social Emotional Skills AUKS: Acquisition and Use of Knowledge and Skills AMN: Action to Meet Needs

PSR Pre Age-Appropriate - Y, N PSR Post Age-Appropriate - Y, N PSR Progress-A, B, C, D, E AUKS Pre Age-Appropriate - Y, N AUKS Post Age-Appropriate - Y, N AUKS Progress-A, B, C, D, E AMN Pre Age-Appropriate - Y, N AMN Post Age-Appropriate - Y, N AMN Progress-A, B, C, D, E

| 🟉 ECO - Windows II        | nternet Explor                  | er                                     |                      |                                  |                                   |                   |                         | _ 🗆 🛛      |
|---------------------------|---------------------------------|----------------------------------------|----------------------|----------------------------------|-----------------------------------|-------------------|-------------------------|------------|
| <b>G</b> • • ×            | https://ww                      | rw.csde. <b>state.ct.us</b> /D         | )istricts/ECO/Report | ting/analysis 🚩 🔒                | 🖌 🔶 Bing                          |                   |                         | P -        |
| <u>File E</u> dit ⊻jew Fa | vorites <u>T</u> ools           | Help                                   |                      |                                  |                                   |                   |                         |            |
| 🖕 Favorites 🏾 🏀 EC        | 0                               |                                        |                      |                                  | 👌 • 🔊 - 🖻                         | 1 🖶 🔹 Page 🗸      | Safety - Tool           | ls • 🔞 • * |
| Ea                        | arly Ch                         | ildhood                                | Outco                | me                               |                                   |                   | Log                     | Out        |
| Reports and Downlo        | ads Add a S                     | tudent Record                          | View students v      | ith previously sul               | omitted Entry(pre)                | <u>) data Adı</u> | ministrative Ta:        | sks        |
|                           | _                               | _                                      | Select               | Criteria                         | _                                 | _                 | _                       | - 1        |
| - Choose District         | - 💙 08-09 Pc                    | ost Test Exit Ran                      | ge 💌                 |                                  |                                   |                   |                         |            |
|                           | - Choose                        | Collection Period                      | d -                  |                                  |                                   |                   |                         | - 1        |
|                           | 08-09 Po                        | ist Test Exit Rang                     | pe Hange             | ults                             | _                                 | _                 | _                       |            |
| 14 4 1                    | of 2 07-08 Po<br>06-07 Po       | st Test Exit Rang<br>st Test Exit Rang | je<br>je r           | Export                           | 3                                 |                   |                         |            |
| Preschool S               | Social, Knov                    | vledge and B                           | ehavior Skill        | s                                |                                   |                   | ^                       |            |
|                           |                                 |                                        |                      |                                  |                                   |                   |                         |            |
| PSR: Posit                | ive Social Emo                  | tional Skills                          | 1.01.78              |                                  |                                   |                   |                         |            |
| AMN: Actio                | n to Meet Need                  | ds                                     | U OKIIS              |                                  |                                   |                   | Ξ                       |            |
| Total students            | 66                              |                                        |                      |                                  |                                   | Sou               | Irce: 08-09             |            |
| SASID (                   | PSR Pre<br>Age -<br>Appropriate | PSR Post<br>Age -<br>Appropriate       | PSR<br>Progress      | AUKS Pre<br>Age -<br>Appropriate | AUKS Post<br>Age -<br>Appropriate | AUKS<br>Progress  | AMN P<br>Age<br>Appropr |            |
|                           |                                 |                                        |                      |                                  |                                   |                   |                         |            |
|                           | N                               | N                                      | В                    | N                                | N                                 | В                 | N                       |            |
|                           | N                               | N                                      | С                    | N                                | N                                 | С                 | N                       |            |
|                           | N                               | N                                      | В                    | N                                | N                                 | В                 | N                       |            |
|                           | N                               | Y                                      | D                    | N                                | N                                 | B                 | N                       |            |
| -                         | N                               | N                                      | 8                    | N                                | N                                 | 6                 | N                       |            |
| -                         | N                               | N                                      | B                    | N                                | N                                 | c                 | N                       |            |
| 4                         |                                 |                                        | -                    |                                  |                                   | -                 | ~                       |            |
|                           |                                 |                                        |                      |                                  |                                   |                   |                         |            |
|                           |                                 |                                        |                      |                                  | 😝 Inter                           | net               | •                       | 100% •     |

# ➢ Preschool Social, Knowledge and Behavior Skills - Aggregate

| ECO - Windows Internet Explore                                                                                                    | er                                                                                         |                                                                                                    |                                                                                                    |                                                                                                    |                                                                                                    | _                                                                                        |    |
|----------------------------------------------------------------------------------------------------|--------------------------------------------------------------------------------------------|----------------------------------------------------------------------------------------------------|----------------------------------------------------------------------------------------------------|----------------------------------------------------------------------------------------------------|----------------------------------------------------------------------------------------------------|------------------------------------------------------------------------------------------|----|
| 💽 🗢 🛃 🗶 🙋 https://ww                                                                                                    | w.csde. <b>state.ct.us</b> /Dis                                                            | stricts/ECO/Reporting/a                                                                                                    | nalysis 💌 🔒 🔶                                                                                                    | b Bing                                                                                                    |                                                                                                    |                                                                                          | P  |
| <u>E</u> dit <u>V</u> iew F <u>a</u> vorites <u>T</u> ools                                                                                                    | Help                                                                                       |                                                                                                    |                                                                                                    |                                                                                                    |                                                                                                    |                                                                                          |    |
| Favorites 6 ECO                                                                                                    |                                                                                            |                                                                                                    | 🟠 •                                                                                                    |                                                                                                    | • <u>P</u> age • §                                                                                     | <u>Safety</u> • T <u>o</u> ols •                                                         | •  |
| Early Ch                                                                                                    | ildhood                                                                                    | Outcome                                                                                                    | ,                                                                                                    |                                                                                                    |                                                                                                    | Log Or                                                                                   | ıt |
| ports and Downloads Add a St                                                                                                    | tudent Record Vi                                                                           | iew students with p                                                                                                    | reviously submitted                                                                                                    | <u>l Entry(pre) da</u>                                                                                                    | <u>ta Admir</u>                                                                                        | <u>nistrative Tasks</u>                                                                  |    |
|                                                                                                    |                                                                                            | Select Crit                                                                                                    | eria                                                                                                    |                                                                                                    |                                                                                                    |                                                                                          |    |
| Active/CL<br>08-09 Po<br>07-08 Po<br>06-07 Po                                                                                                    | irrent Post Test Ex<br>st Test Exit Range<br>st Test Exit Range<br>st Test Exit Range      | kit Range<br>Psults<br>Exp                                                                                                    | ort 🔮 🚑                                                                                                    |                                                                                                    |                                                                                                    |                                                                                          | 1  |
| All Stude<br>Preschool Social, Know<br>Aggregate<br>District: 64                                                                                                    | vledge and Be                                                                              | havior Skills                                                                                                    | Source: 07-                                                                                                    | 08 Post Test E                                                                                                    | xit Range                                                                                              |                                                                                          |    |
| All Stude Preschool Social, Knov Aggregate District: 64 Functional Area                                                                                                    | A<br>A<br>Did Not Make<br>Progress                                                         | B<br>Made Progress<br>Not Close to<br>Same Age<br>Peers                                                                                                    | Source: 07-0<br>C<br>Made Progress<br>Close to Same<br>Age Peers                                                                                                    | D8 Post Test E<br>D<br>Reached<br>Age Level<br>of Same<br>Age Peers                                                           | ixit Range<br>E<br>Maintained<br>Age Level<br>Growth                                                   | Total<br>Student                                                                         |    |
| All Stude Preschool Social, Knov Aggregate District: 64  Functional Area Positive Social Emotional Skills (PSR)                                                                                                    | A<br>Did Not Make<br>Progress<br>8.80%                                                     | B<br>Made Progress<br>Not Close to<br>Same Age<br>Peers<br>35.20%                                                                                                    | Source: 07-1<br>C<br>Made Progress<br>Close to Same<br>Age Peers<br>30.40%                                                                                                    | D8 Post Test E<br>D<br>Reached<br>Age Level<br>of Same<br>Age Peers<br>10.40%                                                 | E<br>Age Level<br>Growth                                                                               | Total<br>Student:<br>100%                                                                |    |
| All Stude Preschool Social, Knov Aggregate District: 64  Functional Area Positive Social Emotional Skills (PSR)                                                                                                    | A<br>Did Not Make<br>Progress<br>8.80%<br>(n = 11)                                         | B<br>Mado Progress<br>Not Close to<br>Same Age<br>Peers<br>35.20%<br>(n = 44)                                                                                                    | Source: 07-1<br>Made Progress<br>Close to Same<br>Age Peers<br>30.40%<br>(n = 38)                                                                                                 | D8 Post Test E<br>D<br>Reached<br>Age Level<br>of Same<br>Age Peers<br>10.40%<br>(n = 13)                                     | ixit Range<br>E<br>Maintained<br>Age Level<br>Growth<br>15.20%<br>(n = 19)                             | Total<br>Student<br>100%<br>(n =125)                                                     |    |
| All Stude Preschool Social, Knov Aggregate District: 64  Functional Area Positive Social Emotional Skills (PSR) Action to Meet Needs (AMN)                                                                                  | A<br>Did Not Make<br>Progress<br>8.80%<br>(n = 11)<br>2.40%                                | B<br>Made Progress<br>Not Close to<br>Same Age<br>Peers<br>35.20%<br>(n = 44)<br>44.00%                                                                                                    | C<br>Made Progress<br>Close to Same<br>Age Peers<br>30.40%<br>(n = 38)<br>32.80%                                                                                                  | D8 Post Test E<br>D<br>Reached<br>Age Level<br>of Same<br>Age Peers<br>10.40%<br>(n = 13)<br>9.60%                            | E<br>Maintained<br>Age Level<br>Growth<br>15.20%<br>(n = 19)<br>11.20%                                 | Total<br>Student<br>100%<br>(n =125)<br>100%                                             |    |
| All Stude Preschool Social, Knov Aggregate District: 64  Functional Area Positive Social Emotional Skills (PSR) Action to Meet Needs (AMN)                                                                                  | A<br>Did Not Make<br>Progress<br>8.80%<br>(n = 11)<br>2.40%<br>(n = 3)                     | B<br>Made Progress<br>Not Close to<br>Same Age<br>Peers<br>35.20%<br>(n = 44)<br>44.00%<br>(n = 55)                                                                                             | C<br>Made Progress<br>Close to Same<br>Age Peers<br>30.40%<br>(n = 38)<br>32.80%<br>(n = 41)                                                                                      | D8 Post Test E<br>Reached<br>of Same<br>Age Peers<br>10.40%<br>(n = 13)<br>9.60%<br>(n = 12)                                  | E<br>Maintained<br>Age Level<br>Growth<br>15.20%<br>(n = 19)<br>11.20%<br>(n = 14)                     | Total<br>Student<br>100%<br>(n =125)<br>100%<br>(n =125)                                 |    |
| All Stude Preschool Social, Knov Aggregate District: 64  Functional Area Positive Social Emotional Skills (PSR)  Action to Meet Needs (AMN)  Acquisition and Use of Knowledge and Skills (AUKS)                             | A<br>Did Not Make<br>Progress<br>8.80%<br>(n = 11)<br>2.40%<br>(n = 3)<br>1.60%            | B         B           Made Progress         Not Close to           Same Age         Peers           35.20%         (n = 44)           44.00%         (n = 55)           44.80%         Not      | C         Made Progress           Close to Same         30.40%           (n = 38)         32.80%           (n = 41)         46.40%                                                | D8 Post Test E<br>Reached<br>Age Level<br>of Same<br>Age Peers<br>10.40%<br>(n = 13)<br>9.60%<br>(n = 12)<br>7.20%            | E<br>Maintained<br>Age Level<br>Growth<br>15.20%<br>(n = 19)<br>11.20%<br>(n = 14)<br>0.00%            | Total<br>Student<br>100%<br>(n =125)<br>100%<br>(n =125)<br>100%                         |    |
| All Stude Preschool Social, Knov Aggregate District: 64  Functional Area Positive Social Emotional Skills (PSR)  Action to Meet Needs (AMN)  Acquisition and Use of Knowledge and Skills (AUKS)                             | A<br>Did Not Make<br>Progress<br>8.80%<br>(n = 11)<br>2.40%<br>(n = 3)<br>1.60%<br>(n = 2) | B         B           Made Progress         Not Close to           Same Age         Peers           35.20%         (n = 44)           44.00%         (n = 55)           44.80%         (n = 56) | C           Made Progress           Close to Same           Age Peers           30.40%           (n = 38)           32.80%           (n = 41)           46.40%           (n = 58) | D8 Post Test E<br>Reached<br>JG Same<br>Age Peers<br>10.40%<br>(n = 13)<br>9.60%<br>(n = 12)<br>7.20%<br>(n = 9)              | E<br>Maintained<br>Age Level<br>Growth<br>15.20%<br>(n = 19)<br>11.20%<br>(n = 14)<br>0.00%<br>(n = 0) | Total<br>Student<br>100%<br>(n =125)<br>100%<br>(n =125)<br>100%<br>(n =125)             |    |
| All Stude Preschool Social, Knov Aggregate District: 64  Functional Area Positive Social Emotional Skills (PSR) Action to Meet Needs (AMN) Acquisition and Use of Knowledge and Skills (AUKS) Printed: 8/2/2010 10:14:28 AM | A<br>Did Not Make<br>Progress<br>8.80%<br>(n = 11)<br>2.40%<br>(n = 3)<br>1.60%<br>(n = 2) | B         B           Made Progress         Not Close to           Same Age         Peers           35.20%         (n = 44)           44.00%         (n = 55)           44.80%         (n = 56) | Source: 074<br>C<br>Made Progress<br>Close to Same<br>Age Peers<br>30.40%<br>(n = 38)<br>32.80%<br>(n = 41)<br>46.40%<br>(n = 58)                                                 | D8 Post Test E<br>Peached<br>Age Level<br>of Same<br>Age Peers<br>10.40%<br>(n = 13)<br>9.60%<br>(n = 12)<br>7.20%<br>(n = 9) | E<br>Maintained<br>Age Level<br>Growth<br>15.20%<br>(n = 19)<br>11.20%<br>(n = 14)<br>0.00%<br>(n = 0) | Total<br>Student:<br>100%<br>(n =125)<br>100%<br>(n =125)<br>100%<br>(n =125)<br>Pg: 1 o |    |

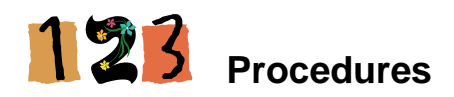

## How to Access the Early Childhood Outcomes System

## **Prerequisites**

- Authorization for the State of Connecticut Department of Education District website at <u>https://www.csde.state.ct.us/</u>
- Authorization for the Early Childhood Outcomes system.

## Step Action

- 1 Using Internet Explorer, go to the <u>https://www.csde.state.ct.us/</u> website. The system displays the State Department of Education Home Page.
- 2 Select the **ENTER** button. The system displays the *Connect to sdectw.doit.state.ct.us* network login screen.

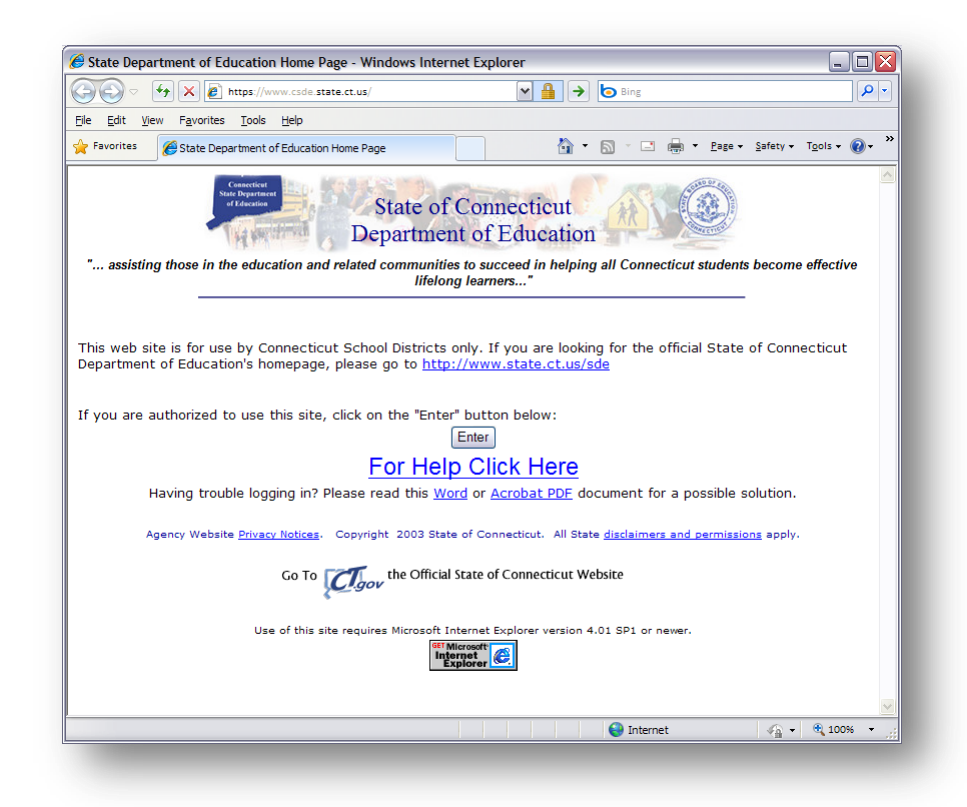

**3** Enter your network **User name** and **Password** and select OK. The system displays the *State Department of Education Home Page*.

|                    | <b>G</b>                     |
|--------------------|------------------------------|
| Connecting to sd   | ectw.doit.state.ct.us.       |
| <u>U</u> ser name: | 🖸 .doit.state.ct.us\ 💌 🔛     |
| Password:          | 1                            |
|                    | <u>R</u> emember my password |
|                    |                              |
|                    | OK Cancel                    |
|                    |                              |

**NOTE**: If you do not have a network user name or password, please contact your Superintendent for authorization procedures.

4 Select the **Early Childhood Outcomes (ECO) data collection** menu option. The system displays the *Login* screen.

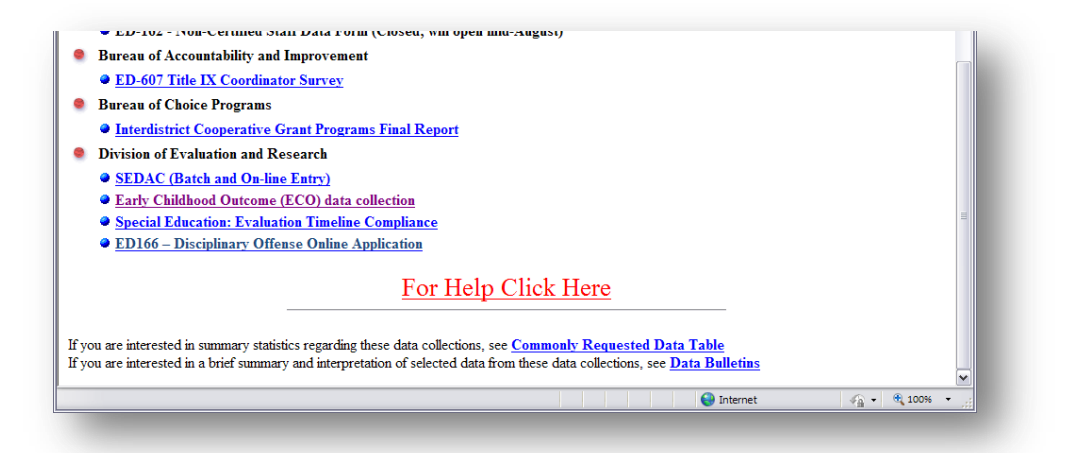

5 Enter your **USER ID** and **PASSWORD** and select **Login**. The system displays the *Early Childhood Outcomes* welcome screen.

| 🗲 ECO - Login - Wi                                                        | ndows Internet Explorer                                                                                                    |                                                                                                    |                                                                                                    |                        |                                                                                                    |                                              |                     | _ [                             |                 |
|---------------------------------------------------------------------------|----------------------------------------------------------------------------------------------------|----------------------------------------------------------------------------------------------------|----------------------------------------------------------------------------------------------------|------------------------|----------------------------------------------------------------------------------------------------|----------------------------------------------|---------------------|---------------------------------|-----------------|
| <u></u>                                                                   | K len https://www.csde.state.o                                                                                                    | t.us/Districts/ECO/Le                                                                                                    | ogin/login.aspx? 💊                                                                                                    | 🔒 🔶 🙋                  | Bing                                                                                                    |                                              |                     |                                 | <b>₽</b> •      |
| jie <u>E</u> dit <u>V</u> iew F                                           | avorites <u>T</u> ools <u>H</u> elp                                                                                                    |                                                                                                    |                                                                                                    |                        |                                                                                                    |                                              |                     |                                 |                 |
| 🔶 Favorites 🛛 🏉 E                                                         | CO - Login                                                                                                    |                                                                                                    |                                                                                                    | 👌 • 🔊                  | -                                                                                                    | <u>P</u> age • S                             | afety 🕶             | T <u>o</u> ols + 🧃              | )• <sup>»</sup> |
| E                                                                         | arly Childho                                                                                                    | od Outc                                                                                                    | ome                                                                                                    |                        |                                                                                                    |                                              |                     | Log Out                         |                 |
| Reports and Downie                                                        | ads Add a Student                                                                                                    | <u>kecora</u> <u>v</u>                                                                                                    | iew students wit                                                                                                    | <u>n previousiy su</u> | ibmitted Entry(p                                                                                                    | ore) data                                    | _                   |                                 |                 |
|                                                                           | User ID:<br>Password:                                                                                                    | Login                                                                                                    |                                                                                                    |                        |                                                                                                    |                                              |                     |                                 |                 |
|                                                                           |                                                                                                    |                                                                                                    |                                                                                                    |                        |                                                                                                    |                                              | -                   |                                 | ~               |
|                                                                           |                                                                                                    |                                                                                                    |                                                                                                    |                        |                                                                                                    |                                              |                     |                                 |                 |
|                                                                           |                                                                                                    |                                                                                                    |                                                                                                    |                        |                                                                                                    |                                              |                     |                                 |                 |
| Early Childhood                                                           | Outcomes - Windows Inte                                                                                                    | rnet Explorer<br>:t.us/districts/eco/Do                                                                                                    | efault.aspx 💽                                                                                                    | <u> </u>               | Bing                                                                                                    |                                              | _                   |                                 |                 |
| Early Childhood                                                           | Outcomes - Windows Inte                                                                                                    | rnet Explorer<br>:t.us/districts/eco/Dr                                                                                                    | efault.aspx                                                                                                    |                        | ) Bing                                                                                                    | _                                            | _                   |                                 |                 |
| ✓ Early Childhood ✓ ✓ ✓ ✓ ✓ Ele Edit View Friedrich State ✓ Favorites ✓ ✓ | Outcomes - Windows Inte<br>() ) ) https://www.csde.state.d<br>yorites Tools Help<br>rly Childhood Outcomes                                                                                                    | rnet Explorer<br>:t.us/districts/eco/D                                                                                                    | efault.aspx                                                                                                    |                        | ) Bing                                                                                                    | <u>P</u> age → <u>\$</u>                     | Safety •            | Tgols + (                       |                 |
| Early Childhood                                                           | Outcomes - Windows Inte<br>() () https://www.csde.state.d<br>worites Ipols Help<br>why Childhood Outcomes<br>Childhood Outcomes<br>Child                                                                                                    | rnet Explorer<br>stus/districts/eco/br<br>od Outco                                                                                                    | efault.aspx v                                                                                                    | A → C<br>A + A         | ) Bing<br>  - I () T                                                                                                    | ₽sge - S<br>Adm                              | gafety <del>→</del> | بر آن<br>Tools - الم<br>Log Out | ▶ × ×           |
| Early Childhood                                                           | Outcomes - Windows Inte<br>Composition of the state of the state of the                                                                                                    | net Explorer<br>at us/districts/eco/bi<br>at us/districts/eco/bi<br>at us/di<br>at us/districts/eco/bi<br>at us/districts/eco/bi<br>at us/ | efault.aspx<br>efault.aspx<br>come<br>its with previous<br>comes website<br>Popups for this<br>ment to have th<br>John Watson |                        | Bing<br>Bing ▼<br>■ ▼ ■ ⊕ ▼<br>http://pre).data<br>prowser does r<br>pups for this s<br>-6899.                                                                                                    | £=ge ← S<br>Adm<br>not allow<br>ite.         | inistrativ          | Log Out                         | × •             |
| Early Childhood                                                           | Outcomes - Windows Inte<br>workes I Jools Help<br>Inty Childhood Outcomes<br>Childhood Outcomes<br>Childhood Outcomes<br>Childhood Outcomes<br>Childhood<br>Childhood<br>C | rnet Explorer<br>at us/districts/eco/bi<br>at us/districts/eco/bi<br>at us/di<br>at us/districts/eco/bi<br>at us/districts/eco/bi<br>at us | efault.aspx<br>enderstand<br>come<br>with previous<br>comes website<br>Popups for this<br>nent to have th<br>John Watson      |                        | Bing<br>Bing<br>The second second secon | <u>₽</u> age - S<br>Adm<br>not allow<br>ite. | şəfety +            | Log Out                         |                 |

**6** This procedure is complete.

## How to Add a New Student

Use this procedure to create a new student record for your district and enter Brigance IED-II information.

## Prerequisites

• Access for the Early Childhood Outcomes (ECO) data collection system

- Early Childhood Outcomes collection open for your district
- The following data for a student
  - Student registered in PSIS Registration in your Reporting District
  - o SASID
  - LAST NAME
  - DATE OF BIRTH

## Step Action

1 Using the navigation menu on the top of the screen, select the **Add a Student Record** menu option. The system displays the *Add a Student Record* screen.

| Early Childhood Outcomes - Windows Internet                                         | t Explorer                                                                   |
|-------------------------------------------------------------------------------------|------------------------------------------------------------------------------|
| 🔿 🗢 🚱 🗙 🛃 https://www.csde.state.ct.us/                                             | /districts/eco/studentsearch.as 🛛 🔒 🔶 lo Bing                                |
| e <u>E</u> dit <u>V</u> iew F <u>a</u> vorites <u>T</u> ools <u>H</u> elp           |                                                                              |
| Favorites 🏉 Early Childhood Outcomes                                                | 🏠 🔹 🔂 🔹 🚍 👘 🖕 Safety + Tools + 🔞 + 🌺                                         |
| Early Childhood                                                                     | d Outcome                                                                    |
| eports and Downloads Add a Student Record                                           | View students with previously submitted Entry(pre) data Administrative Tasks |
|                                                                                     | ADD A STUDENT RECORD                                                         |
| Please enter the student's SASID, last name, a                                      | nd date of birth (MM/DD/YYYY) and click Search.                              |
| SASID:                                                                              |                                                                              |
| Last Name:                                                                          |                                                                              |
| Date of Birth                                                                       |                                                                              |
|                                                                                     |                                                                              |
| Search                                                                              |                                                                              |
|                                                                                     |                                                                              |
|                                                                                     | INSTRUCTIONS                                                                 |
| If the student no longer has your District as Ne                                    | exus or has exited your District:                                            |
| 1. Go to Reports and Downloads.                                                     |                                                                              |
| 2. Save a copy of the ECO Upload Templa                                             | ate.                                                                         |
| 3. Enter the student's scores in the templa                                         | ate.                                                                         |
| 4. Delete the top two rows so all that remain                                       | ains is a row with the scores (no headers).                                  |
| 5. Save the template as a comma-separat                                             | ted values file (.csv).                                                      |
| <ol> <li>Click Browse below and find the .csv file</li> <li>Click Unlead</li> </ol> | on your PC.                                                                  |
| <ol> <li>Click Upload.</li> <li>If the file passes all checks an ECO Adm</li> </ol> | ninistrator will Accept or Depy the unload                                   |
| 6. If the life passes all checks, all ECO Adh                                       | ministrator will Accept or Deny the upload.                                  |
|                                                                                     |                                                                              |
|                                                                                     | UPLOAD STUDENTS INTO ECO                                                     |
|                                                                                     |                                                                              |
| ECO Upload Template                                                                 |                                                                              |
| ECO Upload Template                                                                 |                                                                              |
| ECO Upload Template                                                                 | ad                                                                           |
| ECO Upload Template Browse Uploa                                                    | ad 🗸                                                                         |

2 Enter a SASID, LAST NAME and DATE OF BIRTH and select **Search**. The system displays the student for verification.

|                                                                                                    | ntsearch.as 📉 🛔 🔶 🖻 Bing                                                                          |
|----------------------------------------------------------------------------------------------------|---------------------------------------------------------------------------------------------------|
| e <u>E</u> dit <u>Vi</u> ew F <u>a</u> vorites <u>T</u> ools <u>H</u> elp                                      |                                                                                                   |
| Favorites 🖉 Early Childhood Outcomes                                                                           | 🐴 🔻 🔝 👻 🖃 🖶 👻 <u>P</u> age v Safety v T <u>o</u> ols v 🕢 v                                        |
|                                                                                                    |                                                                                                   |
| Early Childhood Outco                                                                                          | ma                                                                                                |
| Early Childhood Outco                                                                                          | me                                                                                                |
| i a sin sine se an a casa a casa a casa a casa a casa a canada a casa a casa a casa a casa a casa a casa a cas | Log Out/                                                                                          |
| ports and Downloads Add a Student Record View students v                                                       | with previously submitted Entry(pre) data Administrative Tasks                                    |
| ADD A STU                                                                                                    | DENT RECORD                                                                                       |
| Plance optor the student's CACID, last paper, and date of bittle                                               |                                                                                                   |
|                                                                                                    | (MM/DD/WWW) and click Search                                                                      |
| Please enter the student's SASID, last hame, and date of Dirth                                                 | (MM/DD/YYYY) and click Search.                                                                    |
| SASID:                                                                                                    | (MM/DD/YYYY) and click Search.                                                                    |
| SASID:                                                                                                    | (MM/DD/YYYY) and click Search.                                                                    |
| SASID:<br>Last Name:                                                                                           | (MM/DD/YYYY) and click Search.                                                                    |
| SASID:<br>Last Name:<br>Date of Birth:                                                                         | (MM/DD/YYYY) and click Search.                                                                    |
| SASID:<br>Last Name:<br>Date of Birth:                                                                         | (MM/DD/YYYY) and click Search.                                                                    |
| SASID: Last Name: Date of Birth: SASID Student Name                                                            | (MM/DD/YYYY) and click Search.                                                                    |
| SASID:<br>Last Name:<br>Date of Birth:                                                                         | (MM/DD/YYYY) and click Search.           Date of Birth         Nexus           64         Add Pre |
| SASID: Last Name: Last Name: SASID ast name, and date of birth                                                 | (MM/DD/YYYY) and click Search.           Date of Birth         Nexus           64         Add Pre |
| SASID:<br>Last Name:<br>Date of Birth:<br>Search<br>SASID<br>Student Name<br>S                                 | (MM/DD/YYYY) and click Search.           Date of Birth         Nexus           64         Add Pre |

**NOTE:** To appear in the Search results, the student's PSIS Registration record must have your district as Nexus district. The student also must still be registered with your district. If you have verified the student's last name, SASID, and date of birth, contact your local PSIS Registration staff to compare this info to the student's Registration record and verify that the Nexus district has been entered. They can click the Edit Registration link in the PSIS Registration Module and update the record.

If your student was not located on PSIS Registration, this message is displayed "The student was not found. Please check the SASID, Last Name and Date of Birth. Also ensure the student has an active registration with your district as the Nexus District."

3 Select Add Pre to add pre-test data. If pre-test data already exists for this student, select Add Post to add post-test data. The system displays test information data collection screen.

| Child's First Name:                                          | FIRST      | Name:       | LAST       |
|--------------------------------------------------------------|------------|-------------|------------|
| DOB (MM/DD/YYYY):                                            | MM/DD/YYYY | SASID:      | 2222222222 |
| Date Brigance IED-II testing was<br>completed? (MM/DD/YYYY): | 05/01/2007 | Pre / Post: | Pre        |
| District Entered:                                            | 58         |             |            |

4 Enter the DATE BRIGANCE IED-II TESTING WAS COMPLETED.

#### Pre-test

- Date must be more than 23 months after DATE OF BIRTH and less than 78 months after DATE OF BIRTH. If this condition is encountered, this message is displayed "Student must be at least 2 years old and less than 6.5 years old at time of testing. Please check Date Testing Completed."
- > Date cannot be a future date.

#### Post-test

- Date must be more than 6 months after Pre-test DATE BRIGANCE IED-II TESTING WAS COMPLETED. If this condition is encountered, this message is displayed "Post Test date must be more than 6 months after Pre Test Date. Change Pre- or Post-test date or contact Technical Support for assistance."
- Date must be more than 84 months after DATE OF BIRTH. If this condition is encountered, this message is displayed "Student must be at less than 7 years old at time of testing. Please check Date Testing Completed."
- Date cannot be a future date.
- **5** Under the Section B tab, select *Gross Motor Skills* MASTERY ITEM and # OF ITEMS MISSED for each test.
  - > The # OF ITEMS MISSED cannot be greater than the value selected in MASTERY ITEM.
- **6** Do you want to add Alternative Assessments for Section B?
  - Yes Enter 0 in B1 MASTERY ITEM and select Save. The system displays "If the child cannot demonstrate mastery for item #1 on subtest B1, skip subtest B2, B4, and B10, and complete subtests A1-A4 in the ALTERNATE SUBTESTS to the right."
    - Enter test values for A1 through A4.
  - > No Go to Step 14.
- 7 Under the Section C tab, select *Fine Motor Skills and Behaviors* MASTERY ITEM and # OF ITEMS MISSED for each test.
- **8** Under the Section D tab, select *Self-Help Skills* MASTERY ITEM and # OF ITEMS MISSED for each test.
- **9** Under the Section E tab, select *Speech & Language Skills* MASTERY ITEM and # OF ITEMS MISSED for each test.
- **10** Do you want to add Alternative Assessments for Section E4?
  - Yes Enter 0 in E4 MASTERY ITEM and select Save. The system displays "If the child cannot demonstrate mastery for item 1 on subtest E4, complete subtests E2-E3 to the right."

- Enter test values for E2 through E3.
- > No Go to Step 14.
- **11** Do you want to add Alternative Assessments for Section E8-1?
  - Yes Enter 0 in E8-1 MASTERY ITEM and select Save. The system displays "If the child cannot demonstrate mastery for item 1 on subtest E8-1, complete subtests E1 to the right."
    - Enter test value for E1.
  - > No Go to Step 14.
- **12** Under the Section F tab, select *General Knowledge* & *Comprehension* MASTERY ITEM and # OF ITEMS MISSED for each test.
- **13** Under the Section G tab, select *Social & Emotional* MASTERY ITEM and # OF ITEMS MISSED for each test.
- **14** Select **Save**. The system validates the options selected and produces an error report if errors encountered, otherwise your data is saved. The system displays the *Viewing Your Students* screen.

| MPOPTANT: For each item in each sub-test, the number of item | 00 |
|--------------------------------------------------------------|----|
| missed cannot exceed the mastery item number.                | 13 |

- **15** If any errors exist, the system displays the Error Report in another window or tab on your browser. You may print this report if needed. To view the errors at any time during data entry, select **View Error Report**.
- **16** Review the errors and correct any necessary data and select **Save**. The system displays the *Viewing Your Students* screen.

|              | vorites <u>T</u> ools <u>H</u> elp |               |                                                                                                    |                                                                                                |                                                                                                |                                                                                                    |
|--------------|------------------------------------|---------------|----------------------------------------------------------------------------------------------------|------------------------------------------------------------------------------------------------|------------------------------------------------------------------------------------------------|----------------------------------------------------------------------------------------------------|
| rites 🏉 .::  | ECO - Your District Students       | s ::.         |                                                                                                    |                                                                                                | 🗄 • 🖻                                                                                          | 🔹 🖶 🔹 Page 🔹 Safety 🕶 Tgols 🔹 🔞                                                                                                    |
| EA.          | THE R. LANS                        |               |                                                                                                    | 1.000                                                                                          | 4 19                                                                                           |                                                                                                    |
| E Fa         | arly Childh                        | ood Ou        | tcom                                                                                                   | -                                                                                              |                                                                                                |                                                                                                    |
|              | arty childh                        |               | ceonin                                                                                                 |                                                                                                |                                                                                                | Los Out                                                                                                    |
| s and Downlo | ads Add a Student R                | ecord View st | udents with I                                                                                          | previously s                                                                                   | ubmitted E                                                                                     | ntry(pre) data Administrative Tasks                                                                                                    |
|              |                                    |               | SUBOSE N                                                                                               | EVUIC .                                                                                        |                                                                                                |                                                                                                    |
|              |                                    |               | CHOOSE N                                                                                               | EXUS                                                                                           | 1                                                                                              |                                                                                                    |
|              |                                    | 001           | - Andover                                                                                              | *                                                                                              | 1                                                                                              |                                                                                                    |
|              |                                    | VIEW          |                                                                                                    | STUDENTS                                                                                       | _                                                                                              |                                                                                                    |
|              |                                    | VILW          | ING TOOK                                                                                               | STODENTS                                                                                       | ,                                                                                              | STATUS CODES                                                                                                    |
|              |                                    |               |                                                                                                    |                                                                                                |                                                                                                | STATUS CODES.                                                                                                    |
|              |                                    |               |                                                                                                    |                                                                                                | 2                                                                                              | <ol> <li>Valid Record<br/>Invalid Record (corrections needed)</li> </ol>                                                                                                    |
|              |                                    |               |                                                                                                    |                                                                                                |                                                                                                | /                                                                                                    |
|              | Namo                               | DOB           | Pro                                                                                                    | e / Post Te                                                                                    |                                                                                                | Please indicate if exit data will                                                                                                    |
| SASID        | name                               |               |                                                                                                    |                                                                                                | ests                                                                                           | not be submitted on this student                                                                                                    |
| <u>SASID</u> | name                               |               |                                                                                                    |                                                                                                | ests                                                                                           | not be submitted on this student due to:                                                                                                    |
| SASID        | name                               |               | Test                                                                                                   | Status                                                                                         | Errors                                                                                         | not be submitted on this student<br>due to:                                                                                                    |
| SASID        | Hanne                              |               | Test<br>Pre<br>Add Post                                                                                | Status<br>1                                                                                    | Errors<br>View<br>View                                                                         | not be submitted on this student<br>due to:<br>Services less than 6 months.                                                                                                    |
| SASID        | nanue                              |               | Test<br>Pre<br>Add Post<br>Print s                                                                     | Status<br>1                                                                                    | Errors<br>View<br>View<br>Scores                                                               | not be submitted on this student<br>due to:<br>Services less than 6 months. 💌 💷                                                                                                    |
| SASID        | 11011115                           |               | Test<br>Pre<br>Add Post<br>Print s<br>Test                                                             | Status<br>1<br>student test<br>Status                                                          | Errors<br>View<br>View<br>scores<br>Errors                                                     | not be submitted on this student<br>due to:<br>Services less than 6 months.                                                                                                    |
| SASID        | indine:                            |               | Test<br>Pre<br>Add Post<br>Print s<br>Test<br>Pre                                                      | Status<br>1<br>student test<br>Status<br>1                                                     | Errors<br>View<br>View<br>Scores<br>Errors<br>View                                             | not be submitted on this student<br>due to:<br>Services less than 6 months.                                                                                                    |
| SASID        | 1000                               |               | Test<br>Pre<br>Add Post<br>Print s<br>Test<br>Pre<br>Add Post                                          | Status<br>1<br>student test<br>Status<br>1                                                     | Errors<br>View<br>View<br>Scores<br>Errors<br>View<br>View                                     | not be submitted on this student<br>due to:<br>Services less than 6 months. V Bave<br>Services less than 6 months. V Bave                                                                                                    |
| SASID        | 1000                               |               | Test<br>Pre<br>Add Post<br>Print s<br>Pre<br>Add Post<br>Print s                                       | Status<br>1<br>student test<br>1<br>student test                                               | Errors<br>View<br>View<br>scores<br>Errors<br>View<br>View<br>Scores                           | not be submitted on this student<br>due to:<br>Services less than 6 months M Save<br>Services less than 6 months M Save                                                                                                    |
| SASID        |                                    |               | Test<br>Print s<br>Add Post<br>Print s<br>Test<br>Print s<br>Test                                      | Status<br>1<br>student test<br>1<br>student test<br>student test<br>Status                     | Errors<br>View<br>View<br>View<br>scores<br>Errors<br>View<br>View<br>View<br>Scores<br>Errors | not be submitted on this student<br>due to:<br>Services less than 6 months. W Save<br>Services less than 6 months. W Save                                                                                                    |
| SASID        |                                    |               | Test<br>Pre<br>Add Post<br>Print s<br>Test<br>Print s<br>Test<br>Print s                               | Status<br>1<br>student test<br>1<br>student test<br>1<br>student test<br>1<br>status<br>1      | Errors<br>View<br>View<br>scores<br>Errors<br>View<br>View<br>Scores<br>Errors<br>View         | not be submitted on this student due to:       Services less than 0 months       Services less than 0 months       Services less than 0 months       Services less than 0 months       Services less than 0 months       Services less than 0 months       Services less than 0 months   |
| SASID        |                                    |               | Test<br>Pre<br>Add Post<br>Print s<br>Test<br>Print s<br>Test<br>Prest<br>Prest<br>Add Post<br>Print s | Status<br>1<br>student test<br>1<br>student test<br>status<br>1<br>status<br>1<br>student test | Errors View View Scores Errors View View Scores View View Scores View View Scores              | not be submitted on this student due to:       Services less than 6 months.       Services less than 6 months.       - Choose -       - Choose -       - Choose -       - Choose -       - Choose -       - Choose -       - Choose -       - Choose -       - Choose -       - Choose - |

**17** This procedure is complete.

## How to Change Student Data

## **Prerequisites**

• Pre-test or Post-test administered

## Step Action

- 1 Using the menu selection at the top of the screen, select View students with previously submitted Entry (pre) data. The system displays a list of your students on the VIEWING YOUR STUDENTS screen.
- **2** Locate your student.

**Note:** Press CTRL-F to use your browser's *Find* features to locate your student by SASID or Name.

|                                         |                              | ndows Internet        | t Explorer                                                                                                |                                                                                                    |                                                                                                    | _                                                                                                    |
|-----------------------------------------|------------------------------|-----------------------|----------------------------------------------------------------------------------------------------|----------------------------------------------------------------------------------------------------|----------------------------------------------------------------------------------------------------|----------------------------------------------------------------------------------------------------|
| , < , < , < , < , < , < , < , < , < , < | https://www.csde.sta         | ate.ct.us/Districts/E | CO/students.a:                                                                                            | ipx 🗸                                                                                                    |                                                                                                    | Bing                                                                                                    |
| Edit View Fa                            | vorites Tools Help           |                       |                                                                                                    |                                                                                                    |                                                                                                    |                                                                                                    |
| avorites 🔏 .::                          | ECO - Your District Students |                       |                                                                                                    |                                                                                                    | 🏠 • 🔊                                                                                                    | - 🖃 🚔 - Page - Safety - Tools - 🌘                                                                                                    |
|                                         |                              |                       |                                                                                                    | _                                                                                                    |                                                                                                    |                                                                                                    |
|                                         |                              |                       |                                                                                                    |                                                                                                    |                                                                                                    |                                                                                                    |
| 🕑 Ea                                    | arly Childh                  | ood Ou                | tcom                                                                                                    | e                                                                                                    |                                                                                                    |                                                                                                    |
|                                         |                              |                       |                                                                                                    |                                                                                                    |                                                                                                    | Log Ou                                                                                                    |
| orts and Downlo                         | ads Add a Student Re         | ecord <u>View st</u>  | udents with j                                                                                             | previously s                                                                                                    | submitted Er                                                                                                 | ntry(pre) data <u>Administrative Tasks</u>                                                                                                    |
|                                         |                              |                       |                                                                                                    |                                                                                                    |                                                                                                    |                                                                                                    |
|                                         |                              | 001                   | - Andover                                                                                                 | ~                                                                                                    | •                                                                                                    |                                                                                                    |
|                                         |                              |                       |                                                                                                    |                                                                                                    | _                                                                                                    |                                                                                                    |
|                                         |                              | VIEW                  | ING YOUR                                                                                                  | STUDENTS                                                                                                    | 5                                                                                                    |                                                                                                    |
|                                         |                              |                       |                                                                                                    |                                                                                                    |                                                                                                    | STATUS CODES:                                                                                                    |
|                                         |                              |                       |                                                                                                    |                                                                                                    |                                                                                                    | 1. Valid Record                                                                                                    |
|                                         |                              |                       |                                                                                                    |                                                                                                    | 2.                                                                                                    | Invalid Record (corrections needed)                                                                                                    |
|                                         |                              |                       |                                                                                                    |                                                                                                    |                                                                                                    |                                                                                                    |
|                                         |                              |                       |                                                                                                    |                                                                                                    |                                                                                                    | Please indicate if exit data will                                                                                                    |
| SASID                                   | Name                         | DOB                   | Pro                                                                                                    | e / <u>Post</u> To                                                                                                    | ests                                                                                                    | Please indicate if exit data will<br>not be submitted on this student<br>due to:                                                                                                    |
| SASID                                   | <u>Name</u>                  | DOB                   | Pro<br>Test                                                                                               | e / <u>Post</u> To<br>Status                                                                                                    | ests<br>Errors                                                                                               | Please indicate if exit data will<br>not be submitted on this student<br>due to:                                                                                                    |
| <u>SASID</u>                            | <u>Name</u>                  | DOB                   | Pre<br>Test<br>Pre                                                                                        | <b>Status</b>                                                                                                    | ests<br>Errors<br>View                                                                                       | Please indicate if exit data will<br>not be submitted on this student<br>due to:<br>Services less than 6 months.                                                                                                    |
| SASID                                   | <u>Name</u>                  | DOB                   | Pre<br>Test<br>Pre<br>Add Post                                                                            | e / <u>Post</u> To<br>Status<br>1                                                                                                    | ests<br>Errors<br>View<br>View                                                                               | Please indicate if exit data will<br>not be submitted on this student<br>due to:<br>Services less than 6 months.                                                                                                    |
| SASID                                   | Name                         | DOB                   | Pre<br>Test<br>Add Post<br>Print s                                                                        | <b>Status</b><br>1<br>tudent test                                                                                                    | Errors<br>View<br>View<br>Scores                                                                             | Please indicate if exit data will<br>not be submitted on this student<br>due to:<br>Services less than 6 months.<br>Services less than 6 months.<br>Exited unexpectedly<br>Other                                                                                                    |
| SASID                                   | Name                         | DOB                   | Pre<br>Test<br>Pre<br>Add Post<br>Print s                                                                 | status<br>1<br>Status                                                                                                    | Errors<br>View<br>View<br>scores<br>Errors                                                                   | Please indicate if exit data will<br>not be submitted on this student<br>due to:<br>Services less than 6 months.                                                                                                    |
| SASID                                   | Name                         | DOB                   | Pre<br>Test<br>Pre<br>Add Post<br>Print s<br>Test<br>Pre                                                  | Status<br>1<br>Status<br>1<br>Status<br>1<br>Status<br>1                                                                                                    | Errors<br>View<br>View<br>Scores<br>Errors<br>View                                                           | Please indicate if exit data will<br>not be submitted on this student<br>due to:<br>Services less than 6 months.<br>Choose -<br>Services less than 6 months.<br>Exted unexpectedly<br>Other<br>Other Nexus Responsible<br>Services less than 6 months.                                                                                                    |
| SASID                                   | Name                         | DOB                   | Pre<br>Test<br>Pre<br>Add Post<br>Print s<br>Test<br>Pre<br>Add Post                                      | 2 / Post To<br>Status<br>1<br>student test<br>Status<br>1                                                                                                    | Errors<br>View<br>View<br>View<br>Scores<br>Errors<br>View<br>View                                           | Please indicate if exit data will<br>not be submitted on this student<br>due to:<br>Services less than 6 months.<br>Services less than 6 months.<br>Services less than 6 months.<br>Services less than 6 months.                                                                                                    |
| SASID                                   | Name                         | DOB                   | Test<br>Pre<br>Add Post<br>Print s<br>Add Post<br>Print s                                                 | Status<br>1<br>student test<br>Status<br>1<br>utudent test                                                                                                    | Errors View View Scores View View View View View View View View                                              | Please indicate if exit data will<br>not be submitted on this student<br>due to:<br>Services less than 6 months.                                                                                                    |
| SASID                                   | Name                         | DOB                   | Pre<br>Test<br>Pre<br>Add Post<br>Print s<br>Test<br>Print s<br>Add Post<br>Print s                       | 2 / Post Tr<br>Status<br>1<br>student test<br>Status<br>1<br>student test<br>Status                                                                             | Errors<br>View<br>View<br>Scores<br>Errors<br>View<br>View<br>Scores<br>Errors                               | Please indicate if exit data will<br>not be submitted on this student<br>due to:<br>Services less than 6 months.<br>- Choose -<br>Services less than 6 months.<br>Exted unexpectedly<br>Other<br>Other Nexus Responsible<br>Services less than 6 months.                                                                                                    |
| SASID                                   | Name                         | DOB                   | Pre<br>Test<br>Pre<br>Add Post<br>Prints<br>Test<br>Pre<br>Add Post<br>Prints<br>Test<br>Pre              | 2 / Post Tr<br>Status<br>1<br>Status<br>1<br>Status<br>1<br>student test<br>Status<br>1                                                                         | Errors<br>View<br>View<br>Scores<br>View<br>View<br>View<br>Errors<br>View                                   | Please indicate if exit data will<br>not be submitted on this student<br>due to:<br>Services less than 6 months.<br>Services less than 6 months.<br>Exted unexpectedly<br>Other<br>Other Nexus Responsible<br>Services less than 6 months.<br>Services less than 6 months.<br>Ser |
| SASID                                   | Name                         | DOB                   | Test<br>Pre<br>Add Post<br>Print s<br>Test<br>Pre<br>Add Post<br>Pres<br>Add Post                         | e / Post Tr<br>Status<br>1<br>student test<br>tudent test<br>tudent test<br>Status<br>1<br>Status<br>1                                                          | Errors<br>View<br>View<br>Scores<br>Errors<br>View<br>View<br>View<br>View<br>View<br>View                   | Please indicate if exit data will not be submitted on this student due to:         Services less than 6 months.         Services less than 6 months.         Exited unexpectedly         Other         Other Nexus Responsible         Services less than 6 months.         Services less than 6 months.         Services less than 6 months.         Services less than 6 months.         Services less than 6 months.         Services less than 6 months.         Save                                                                                                    |
| SASID                                   | Name                         | DOB                   | Test<br>Pre<br>Add Post<br>Print s<br>Test<br>Pre<br>Add Post<br>Print s<br>Test<br>Pre<br>Add Post       | e / Post Tr<br>Status<br>1<br>student test<br>tudent test<br>status<br>1<br>status<br>1<br>status<br>1<br>status<br>1                                           | Errors<br>View<br>View<br>Scores<br>Errors<br>View<br>View<br>View<br>View<br>View<br>View<br>View<br>View   | Please indicate if exit data will<br>not be submitted on this student<br>due to:<br>Services less than 6 months.<br>- Choose -<br>Services less than 6 months.<br>Cher Norther<br>Other Nexus Responsible<br>Services less than 6 months.<br>Save<br>- Choose - Save                                                                                                    |
| SASID                                   | Name                         | DOB                   | Pre<br>Test<br>Pre<br>Add Post<br>Pre<br>Add Post<br>Print s<br>Test<br>Pre<br>Add Post<br>Pre<br>Print s | Yost To     Status     1     student test     status     1     status     1     status     1     status     status     1     status     status     status     1 | Errors<br>View<br>View<br>scores<br>Errors<br>View<br>View<br>View<br>View<br>View<br>View<br>View<br>Scores | Please indicate if exit data will<br>not be submitted on this student<br>due to:<br>Services less than 6 months.<br>Services less than 6 months.<br>Exted unexpectedly<br>Other<br>Other Nexus Responsible<br>Services less than 6 months.<br>Services less than 6 months.<br>Save                                                                                                    |
| SASID                                   | Name                         | DOB                   | Pre<br>Test<br>Pre<br>Add Post<br>Print s<br>Test<br>Print s<br>Test<br>Pre<br>Add Post<br>Print s        | Y Post To     Status     1      student test     status     1      student test      status     1      student test      status     1      student test         | Errors<br>View<br>View<br>Scores<br>Errors<br>View<br>View<br>View<br>View<br>View<br>View<br>View<br>View   | Please indicate if exit data will<br>not be submitted on this student<br>due to:<br>Services less than 6 months. V<br>- Choose -<br>Services less than 6 months.<br>Exted unexpectedly<br>Other<br>Other Nexus Responsible<br>Services less than 6 months. V<br>Save                                                                                                    |

- **3** Select either **Pre** or **Post** to change existing test scores.
  - Status values:
    - 1-Complete
    - 2-Incomplete with errors.

**NOTE:** Select **Print student test scores** to print the current values for review or for student file records.

- 4 Select Add Post to add new scores for Pre-test.
- 5 Complete your data entry and select Save.
- **6** This procedure is complete.

## How to Enter a Reason Why a Post-test was not Administered

## Prerequisites

• Pre-test administered

## Step Action

- 1 Using the menu selection at the top of the screen, select View students with previously submitted Entry (pre) data. The system displays a list of your students on the VIEWING YOUR STUDENTS screen.
- **2** Locate your student.

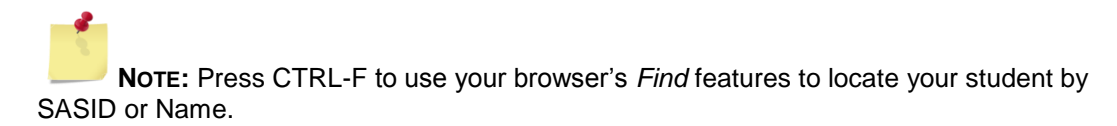

- 3 Select the appropriate reason in the column Please indicate if exit data will not be submitted on this student due to.
  - Valid Values are:
    - · Services less than six months
    - Exited unexpectedly
    - Other
    - Other Nexus Responsible
- 4 Select **Save**. The system displays confirmation the reason was added successfully.
- **5** This procedure is complete.